### BrainScope<sup>®</sup> Company Inc.

Document #:R-00550, R001

# Software Release Notes (External), Release 1801-CUT41-1.7.1.0, Ahead 500

Author(s): BrainScope Software Team

#### THIS DOCUMENT MAY CONTAIN CONFIDENTIAL, PROPRIETARY AND/OR TRADE SECRET INFORMATION OWNED BY BRAINSCOPE COMPANY INC.

ANY PERSON ACCEPTING THIS DOCUMENT AND/OR INFORMATION AGREES TO MAKE NO DISCLOSURE, USE OR DUPLICATION THEREOF EXCEPT AS AUTHORIZED IN WRITING BY A BRAINSCOPE MANAGEMENT. UPON REQUEST OF BRAINSCOPE COMPANY INC., THIS DOCUMENT MUST BE RETURNED OR DESTROYED.

#### 1.0 **Purpose and Scope**

This document summarizes the known issues for Ahead 500 BrainScope Software Release. This is a customer-facing document. All the known issues reported in this document are relevant to customers. For a list of all known issues, please contact BrainScope Company.

#### 2.0 Introduction

Every BrainScope software release is accompanied by a corresponding release note that describes the features and known issues incorporated into the release.

The known issues listed in this document are such that they do not compromise the primary function of the device and appropriate workarounds are provided for the user and defined for each issue.

#### 3.0 Release Notes

#### 3.1 Release 1.7.1.0

Table 1 Version Information on the About Screen

| Application | 1.7.1.0                |
|-------------|------------------------|
| Firmware    | 2.12.3599              |
| Algorithm   | 2.1.156.12             |
| Xloader     | 2.0.6-B123             |
| Bootloader  | 2.0.6-B123-8-ge48b989  |
| Kernel      | 2.0.5-B122-30-g2d5e6a5 |
| Recovery    | 2.0.6-B123-10-gb49b71f |
| System      | 2.0.6-134              |

#### 3.2 Known Issues

#### Table 2 Known Issues in Release 1.7.1.0

| Ticket # | Issue                                                                 | Severity |
|----------|-----------------------------------------------------------------------|----------|
|          | Description: The file pathway location displayed for PDF reports      |          |
|          | exported via the multiple-PDF export feature does not match the       |          |
|          | actual file path on the device.                                       |          |
|          | User Impact: A user may be unable to immediately locate PDF reports   |          |
|          | generated on the device's storage media                               |          |
|          | Summary: A user who attempts to generate PDF reports for multiple     |          |
|          | patients will be presented with a dialog box indicating that the      |          |
|          | generated PDF reports are stored on SD Card within Patient Files.     |          |
|          | Upon connection of the device to a PC, the user may notice that there |          |
|          | is no Patient Files folder on the SD card, instead only an Assessment |          |
|          | results folder, where the PDFs are stored.                            |          |
|          | Workaround: The user has only one folder after export and as such     |          |
|          | can open the Assessment Results folder to access the PDF reports      |          |
| #470     | generated.                                                            | N/A      |

| Ticket # | Issue                                                                                                    | Severity |
|----------|----------------------------------------------------------------------------------------------------|----------|
|          | Description: In mTBI Triage workflow, if a Patient ID collision                                                                                  |          |
|          | (duplicate patient ID present on device) occurs and the Patient ID is                                                                            |          |
|          | updated to be unique, user will not be able to proceed past the date                                                                             |          |
|          | of birth screen.                                                                                                    |          |
|          | User Impact: A user may be unable to continue through the mTBI                                                                                   |          |
|          | workflow even after correcting the Patient ID with a non-conflicting<br>Patient ID.                                                              |          |
|          | Summary: A user who attempts to correct a Patient ID collision by                                                                                |          |
|          | going back to the Patient ID screen and modifying the input will be                                                                              |          |
|          | allowed to move forward to the date of birth entry screen. Once a                                                                                |          |
|          | date of birth is entered, the software will not allow a user to proceed                                                                          |          |
|          | forward. This is isolated to the case where a colliding Patient ID has                                                                           |          |
|          | been corrected and is deemed low occurrence.                                                                                                    |          |
|          | Workaround: From the Date of Birth screen, the mechanical back                                                                                   |          |
|          | button can be used to back out of the mTBI flow (two screens). At this                                                                           |          |
|          | point a user can re-start the mTBI triage workflow and enter the                                                                                 |          |
| #472     | correct Patient ID.                                                                                                    | N/A      |
|          | <b>Description:</b> In mTBI Triage workflow, if a patient has a resulting BFI                                                                    |          |
|          | of 2.5 <sup>th</sup> percentile, the screen will snow 2 <sup>th</sup> percentile.                                                                |          |
|          | User Impact: A user may be confused by the discrepancy in milli<br>mode between the 2 <sup>nd</sup> perceptile shown in text versus the arrow on |          |
|          | the scale showing 2.5 <sup>th</sup> percentile                                                                                                   |          |
|          | <b>Summary:</b> If a patient has a resulting BEL of 2 5 <sup>th</sup> percentile, this falls                                                     |          |
|          | directly on the cutoff between Below Average and Clearly Below                                                                                   |          |
|          | Average. The user interface correctly displays the arrow on the sliding                                                                          |          |
|          | scale at the 2.5% mark and the text indicates the patient is in the                                                                              |          |
|          | Below Average category, however the percentile is labeled incorrectly                                                                            |          |
|          | as 2 <sup>nd</sup> percentile. In large sample sizes of clinical data collected, less                                                            |          |
|          | than 3% of participants fell directly on the cutoff of 2.5 <sup>th</sup> percentile.                                                             |          |
|          | Workaround: The patient assessment can be reviewed in Concussion                                                                                 |          |
|          | Assessment and Patient Management mode to review the resultant                                                                                   |          |
| #474     | 2.5 <sup>th</sup> percentile and on the PDF report.                                                                                              | Low      |

Confidential

Page 4 of 6

| Ticket # | Issue                                                                   | Severity |
|----------|-------------------------------------------------------------------------|----------|
|          | Description: Cognitive Performance: Volume buttons generate a           |          |
|          | volume display on top of the assessment screen                          |          |
|          | User Impact: A user may be unable to see the content on the screen      |          |
|          | clearly.                                                                |          |
|          | Summary: A user who attempts to use the volume button during the        |          |
|          | assessment will generate a temporary volume overlay at the top of       |          |
|          | the assessment screen.                                                  |          |
|          | Workaround: This issue can be avoided by not pressing the volume        |          |
|          | buttons during a cognitive performance assessment. Given that there     |          |
|          | is no sound output of the device there is no need for the user to       |          |
|          | control sound. Also, the volume buttons control brightness on other     |          |
|          | screens, however, a user can establish the brightness level they desire |          |
|          | prior to initiating the cognitive performance assessment. In summary,   |          |
|          | the volume buttons are not needed during the cognitive performance      |          |
|          | assessment and users should avoid using them. It pressed, the           |          |
| #266     | volume display only appears temporarily and is unlikely to              | NI ( A   |
| #366     | compromise a user's ability to read and interact with the screen.       | N/A      |
|          | <b>Description:</b> MACE2 Review screens workflow                       |          |
|          | User impact: A user would not be immediately brought to the review      |          |
|          | Screen related to the first screen of patient mornation they entered.   |          |
|          | information screen in MACE2 when they click the review button from      |          |
|          | the full assessment screen                                              |          |
|          | Workaround: The user would not be brought all the way back to the       |          |
|          | first sequence of MACE2 information entry screens when they click       |          |
|          | the review button from the Full Assessment summary screen               |          |
|          | However, those review screens are still accessible via the review       |          |
|          | button on the Concussion Screening summary screen, therefore users      |          |
|          | have a workaround to access all review screens. There is no known       |          |
|          | risk associated with this work around and the user is only required to  |          |
| #405     | navigate additional screens.                                            | N/A      |

Confidential

| Ticket # | Issue                                                                       | Severity |
|----------|-----------------------------------------------------------------------------|----------|
|          | Description: Screen Brightness automatically changed during                 |          |
|          | transition to specific screens.                                             |          |
|          | User Impact: The user would notice the screen brightness change             |          |
|          | when appearing on the Warning Screen, Main Menu, Patient List, and          |          |
|          | Encounter List.                                                             |          |
|          | Summary: When rebooting the device after setting the brightness             |          |
|          | below 50%, the user will observe the screen go from a lower                 |          |
|          | brightness level on certain login screens and hub screens to bright on      |          |
|          | certain information entry screens (it varies based on the screen the        |          |
|          | user is on). The risk of this issue is considered negligible as the screen  |          |
|          | brightness is still within normal brightness level ranges which ensures     |          |
|          | the user is still able to see the screen and functionality of the device is |          |
|          | not impacted, only the brightness level of certain screens.                 |          |
|          | Workaround: This brightness issue can be resolved by after logging          |          |
|          | into the device - on the Warning screen, pressing the mechanical back       |          |
|          | button, or pressing Volume Up / Down to force the Activity to               |          |
| #413     | connect to the Brightness Service.                                          | N/A      |
|          | <b>Description:</b> qEEG Feature tables are not displaying when user clicks |          |
|          | on Additional Details button                                                |          |
|          | User Impact: At this time there is no risk of the user encountering an      |          |
|          | incorrect value in a qEEG feature, however, they will be unable to          |          |
|          | access the qEEG feature table in its entirety.                              |          |
|          | <b>Summary:</b> A user will be unable to access the qEEG feature tables     |          |
|          | behind the EEG Additional Details button. This has no impact on the         |          |
|          | calculation of any assessment results and is only additional details        |          |
|          | related to the collected EEG.                                               |          |
|          | Workaround: This feature is currently unavailable in the software.          |          |
|          | There is no user workaround that can be performed to access the             |          |
|          | table. Based on input from clinical and customer teams, it has been         |          |
|          | determined that most users will not incorporate the qEEG feature            | • •      |
| #417     | values into their clinical workflows.                                       | Minor    |
|          | <b>Description:</b> Overlapping PDF Report Content                          |          |
|          | User Impact: This has negligible impact on the user given that there is     |          |
|          | no risk of incorrect results and users are still able to access all results |          |
|          | Summary via the device.                                                     |          |
|          | overlapping with some of the porms comparison data. This has                |          |
|          | negligible impact on the user given that there is no risk of incorrect      |          |
|          | results and users are still able to access all results normally via the     |          |
|          |                                                                             |          |
| #/22     | Workaround: Users can access all results normally via the device            | Minor    |
| #432     | vvorkaround: Users can access all results normally via the device.          | IVIIIIOF |

Confidential